Программный комплекс «Квазар»

## Квазар.Фарм

ЕГИССО

## Оглавление

| Описание раздела                                            | 3 |
|-------------------------------------------------------------|---|
| Начало работы с разделом                                    | 4 |
| Загрузка справочников и расчёт файлов для отправки в ЕГИССО | 5 |
| Загрузка справочников                                       | 6 |
| Новый расчет ХМL файлов для отправки в ЕГИССО               | 8 |
| Работа с протоколами ошибок                                 | ٩ |
|                                                             |   |

### Описание раздела

Раздел «ЕГИССО-Файлы» предназначен для формирования XMLфайлов с информацией о назначении мер социальной защиты (помощи) MC3(П), имеющих неденежные формы предоставления – бесплатные лекарственные средства, для последующей отправки их в систему ЕГИССО (в Единую государственную информационную систему социального обеспечения, в личном кабинете поставщика информации).

Доступ к разделу «ЕГИССО» в системе Квазар. Фарм предоставляется ответственному сотруднику УЗО. Для получения доступа к разделу обратитесь в техническую поддержку ООО «Медсофт».

## Начало работы с разделом

В рамках подготовки должна быть реализована регистрация поставщика информации в ЕГИССО путем подачи соответствующей заявки Оператору ЕГИССО. Регистрация поставщика информации осуществляется в соответствии с положениями документа «Порядок регистрации изменения регистрационных данных и аннулирования регистрации поставщиков информации и пользователей ЕГИССО» (См. Руководство пользователя кабинета поставщика информации).

Раздел «ЕГИССО» позволяет формировать файлы «10.06. Изменения реестра фактов назначения МСЗ» (в соответствии с Описанием форматов сведений, передаваемых в ЕГИССО и рекомендации по их заполнению).

В соответствии с нормативным актом, определенной категории граждан назначается льготное лекарственное обеспечение. Для примера, фактом назначения будет являться факт предоставления получателю рецепта на лекарственное средство. Если получателю предоставляется несколько рецептов на лекарственные средства, то количество фактов назначения ЕГИССО будет равно количеству таких рецептов. В блок сведений в факте назначения ЕГИССО о размере назначения устанавливается не сумма, а количество назначенного в единицах, выбранных в справочнике единиц измерения ЕГИССО. Для данного примера это будут штуки (либо упаковки и т.п. – то, что будет указано при назначении в рецепте).

```
- <af:assignment_info>
 - <af:natural_form>
     <af:amount>1.000</af:amount>
     <af:OKEICode>778</af:OKEICode>
     <af:OKEICode>778</af:OKEICode>
     <af:content/>
     <af:comment/>
     <af:equivalentAmount>415.52</af:equivalentAmount>
     </af:natural_form>
     </af:assignment_info>
```

Для финансовой оценки назначения в поле сумма-эквивалент указывается предполагаемая сумма затрат на лекарственное обеспечение по рецепту (нормативная стоимость назначенного лекарства). На основании данных требований в пакет выгрузки данных для передачи в ЕГИССО включаются все выданные рецепты за указанный период формирования в разбивке и отдельно в разные XML файлы, по бюджетам образования мер социальной защиты (федеральные, региональные).

# Загрузка справочников и расчёт файлов для отправки в ЕГИССО

Чтобы выполнить загрузку справочников в систему, необходимо установить период. Нажмите на кнопку «Выбрать».

| Res  Res <th>KBA3AP</th> <th>Фарм.</th> <th></th> <th></th> <th>Q Строка поиска</th> <th></th> <th></th> <th></th> <th><math>\nabla</math></th> <th>INU</th> <th>¢</th>                                                                                                    | KBA3AP         | Фарм.                                        |                                     |                                      | Q Строка поиска |            |              |                            | $\nabla$             | INU                      | ¢ |
|----------------------------------------------------------------------------------------------------|----------------|----------------------------------------------|-------------------------------------|--------------------------------------|-----------------|------------|--------------|----------------------------|----------------------|--------------------------|---|
| Nome  International (International International Internata International International In                | Padorweik cron | отченици полиции<br>областное госу<br>отчеты | ДАРСТВЕННОЕ УНИТ/<br>Период: Вибрат | РНОЕ ПРЕДПРИЯТИЕ "ЛИПЕЦКФАРМАЦИЯ"    |                 |            |              |                            |                      | × 🛛                      |   |
| NOTIVETION  The deside data  The deside data                                                                                                    | Peecrp         |                                              |                                     | UUID сформированного XML файла       | Havano          | Онончание  | Excaver      | Дата загрузки протокола    | Kan-ao a cocrane XML | Кал-во принятых в ЕГИССО |   |
| Number  Control  Control <th< td=""><td></td><td>КОНТРАКТЫ</td><td></td><td>70c6c659-d481-4716-ad3e-047a7f1ff657</td><td>01.01.2022</td><td>31.01.2022</td><td>Федеральный</td><td>2022-04-26 10:55:38:312275</td><td>4537</td><td>4537</td><td></td></th<>                                                                                                    |                | КОНТРАКТЫ                                    |                                     | 70c6c659-d481-4716-ad3e-047a7f1ff657 | 01.01.2022      | 31.01.2022 | Федеральный  | 2022-04-26 10:55:38:312275 | 4537                 | 4537                     |   |
| Image: constraint of the state in the state in |                | РЕЦЕПТЫ                                      |                                     | 45:97936 act8-445e 80d1-d5729096673e | 01.01.2022      | 31.01.2022 | Региональный | 2022-03-17 12:59:19:083679 | 31641                | 31588                    |   |
| Network  MATRIXID  9406/271-dR% 4/13 Mode 24020/dx6da3  010.202  318/302  Permeadured  202/06 1/28/04/284  1  1  1    Margeneric                                                                                                    |                | (=)                                          |                                     | db6ebe89-36e1-418c 99da 8aab6bda1ad7 | 01.01.2022      | 31.01.2022 | Региональный | 2022 05-12 09:48:44.954502 | 1                    | 1                        |   |
| Name  Sign (S)  Sign (S) <th< td=""><td>8</td><td>3AFPY/KEHO</td><td></td><td>94a9227a c09e-4733 b482 b702c96c5ccb</td><td>01.01.2022</td><td>31.01.2022</td><td>Региональный</td><td>2022 05 12 09:47:07:848487</td><td>1</td><td>1</td><td></td></th<>                                                                                                    | 8              | 3AFPY/KEHO                                   |                                     | 94a9227a c09e-4733 b482 b702c96c5ccb | 01.01.2022      | 31.01.2022 | Региональный | 2022 05 12 09:47:07:848487 | 1                    | 1                        |   |
| Bit Dimension  5187907/964-44103700 80127986a/s  0102.2022  288.2022  Permeanance  2022 04 2014 44.06407  33135  33135  33135    PROCE  386/0627-444103700 80127986a/s  0103.2022  318.3022  Permeanance  2022 06 12 102.24.80791  47238  4800    PROCE  0.0012032  318.3022  B109.3022  0103.2022  318.3022  Permeanance  2022 05 12 102.24.80791  47238  4800    PROCE  0.0012032  318.3022  B109.3022  0103.2022  318.3022  Permeanance  202.05 12 102.50,00842  7114  7174  7174    PROVIDENT  0.0012022  3104.3022  Permeanance  202.05 12 12:41.0131642  31783  31783    PROVIDENT  0.01012022  3104.3022  Permeanance  202.05 12 12:41.0131642  7114  7174  7174    PROVIDENT  0.01012022  31016.3022  Permeanance  202.05 12 12:41.0131642  31783  31783    PROVIDENT  0.0101202  3016.3022  Permeanance  202.05 12 12:41.0131642  7114  7114  7114                                                                                                    | Маркировка     | 🗟                                            |                                     | a16801ca 5131-4bbe b2a3-69efba611774 | 01.02.2022      | 28.02.2022 | Федеральный  | 2022 04-28 11:51:28.258516 | 5593                 | 5593                     |   |
| M00  EffCC0  3/bit/502 4ddd + 6/d + 462 (172/bit/4/567  0.103/202  3/183/202  Permanane  2027 05 12 19/2 24.462791  4/278  4/899    %%                                                                                                    | <b>#</b> ±     | отпущено                                     |                                     | 51839bf7-96f4-441f-b390-8812378fda26 | 01.02.2022      | 28.02.2022 | Региональный | 2022-04-28 11:41:44.066347 | 33135                | 33103                    |   |
| Discussion  Bits (2)  Bits (2)  Bits (2)  Bits (2)  Perspective  2027 (6) (2 / 10 / 55.0996/2)  7124  7124    Discussion  Bits (2)/4 - 6/6 4-40.0997 Red/Shot/M  010.2022  3183.202  Perspective  2027 (6) (2 / 10 / 10 / 10 / 10 / 10 / 10 / 10 / 1                                                                                                    | лло            | THEFT                                        |                                     | 3a0ed502-4ddd 4e54-a682/1177eb4c9f67 | 01.03.2022      | 31.03.2022 | Региональный | 2022 05 12 10:22:41,482791 | 42728                | 42690                    |   |
| Immunitierer  Immunitierer  Immunitierer  0.04/13.01  0.04/22.01  0.04/22.02  0.04/22.01  0.04/22.01  0.04/22.01  0.04/22.01  0.04/22.01  0.04/22.01  0.04/22.01  0.04/22.01  0.04/22.01  0.04/22.01  0.04/22.01  0.04/22.01  0.04/22.01  0.04/22.01  0.04/22.01  0.04/22.01  0.04/22.01  0.04/22.01  0.04/22.01  0.04/22.01  0.04/22.01  0.04/22.01  0.04/22.01  0.04/22.01  0.04/22.01  0.04/22.01  0.04/22.01  0.04/22.01  0.04/22.01  0.04/22.01  0.04/22.01  0.04/22.01  0.04/22.01  0.04/22.01  0.04/22.01  0.04/22.01  0.04/22.01  0.04/22.01  0.04/22.01  0.04/22.01  0.04/22.01  0.04/22.01  0.04/22.01  0.04/22.01  0.04/22.01  0.04/22.01  0.04/22.01  0.04/22.01  0.04/22.01  0.04/22.01  0.04/22.01  0.04/22.01  0.04/22.01  0.04/22.01  0.04/22.01  0.04/22.01  0.04/22.01  0.04/22.01  0.04/22.01  0.04/22.01  0.04/22.01  0.04/22.01  0.04/22.01  0.04/22.01  0.04/22.01  0.04/22.01  0                                                                                                    | 200            | - виссо                                      |                                     | 81b12a48-45e9-4ecc 8997-8ce3576ce0f4 | 01.03.2022      | 31.03.2022 | Федеральный  | 2022-05-12 10:25:56.996842 | 7174                 | 7174                     |   |
| 1078109-0110-0011876-640.0836e07 01042022 30042022 0terminate 2022.65.1210.0915.53002 6574 6574                                                                                                    | Пользователи   | <br>⊕¥00ы                                    |                                     | 10840ea3-303c-475b-bce8-4e332738151b | 01.04.2022      | 30.04.2022 | Региональный | 2022-05-12 12:41:01:321842 | 37303                | 37264                    |   |
| anarona da cara do anarona de cara do anarona do an                                                                                                    |                |                                              |                                     | 3a73b18b-d13e-4921-87eb-6c60482dee97 | 01.04.2022      | 30.04.2022 | Федеральный  | 2022-05-12 10:49:15:513002 | 6574                 | 6574                     |   |

Будет открыто окно, в котором необходимо указать период с помощью фильтров либо календаря.

| ver 1. | .74.1               |       |       |           |        |      |         |       |                                      | Q Строка поиска |            |              |                            | $\bigtriangledown$   | (M)                      | <b>C</b> |
|--------|---------------------|-------|-------|-----------|--------|------|---------|-------|--------------------------------------|-----------------|------------|--------------|----------------------------|----------------------|--------------------------|----------|
| 습      | SER OF              | истн  | DE FO | суда      | РСТВ   | ehho | е уни   | TAPH  | DE ПРЕДПРИЯТИЕ "ЛИПЕЦКФАРМАЦИЯ       |                 |            |              |                            |                      | × 72                     | 8        |
| J.     | Трокавольный пермод | дд.мл | r     | ٥         | -      | дд.х | IM.ITTT | C     | 1                                    |                 |            |              |                            |                      |                          |          |
|        | 1000                | Ma    | ій 2  | 022       |        |      | <       | >     | UUD сформированного XML файла        | Hasaan          | Окончание  | Бюджет       | Дата загрузни протонола    | Кал-ао в составе ХМL | Кол-во принятых в ЕГИССО |          |
|        | luena               | п     | В     | С         | ч      | п    | С       | В     | 70c6c659 d481-4716 ad3e 047a7f1ff657 | 01.01.2022      | 31.01.2022 | Федеральный  | 2022-04-26 10:55:38.312275 | 4537                 | 4537                     |          |
|        | loogue og           |       |       |           |        |      |         | 1     | 45c97936 ac08-445e-80d1-d5729096673e | 01.01.2022      | 31.01.2022 | Региональный | 2022-03-17 12:59:19.083679 | 31641                | 31588                    |          |
| Е      |                     | 2     | 3     | 4         | 5      | 6    | 7       | 8     | db6ebe89-36e1-418c-99da-8aab6bda1ad7 | 01.01.2022      | 31.01.2022 | Региональный | 2022-05-12 09:48:44.954502 | 1                    | 1                        |          |
| 1.     |                     | 9     | 10    | 11        | 12     | 13   | 14      | 15    | 94a9227a-c09e-4733-b482-b702c96c5ccb | 01.01.2022      | 31.01.2022 | Региональный | 2022-05-12 09:47:07.848487 | 1                    | 1                        |          |
| Ľ      | Тоталан неделя      | 16    | 17    | 18        | 19     | 20   | 21      | 22    | a16801ea-5131-4bbe-b2a3-69efba611774 | 01.02.2022      | 28.02.2022 | Федеральный  | 2022-04-28 11:51:28.258516 | 5593                 | 5593                     |          |
| E      | озапродилая недетя  | 23    | 24    | 25        | 26     | 27   | 28      | 29    | 51839bf7-96f4-441f-b390-8812378fda26 | 01.02.2022      | 28.02.2022 | Региональный | 2022-04-28 11:41:44.066347 | 33135                | 33103                    |          |
| 1      | TOT MECHA           | 30    | 31    |           |        |      |         |       | 3a0ed502-4ddd-4e54-a682-f177eb4c9f67 | 01.03.2022      | 31.03.2022 | Региональный | 2022-05-12 10:22:41.482791 | 42728                | 42690                    |          |
| Ľ      | рошлын месяц        |       |       | 202       |        |      |         |       | 81b12a48-45e9-4ecc 8997-8ce3576ce014 | 01.03.2022      | 31.03.2022 | Федеральный  | 2022-05-12 10:25:56.996842 | 7174                 | 7174                     |          |
|        | олапродатыя месяц   | п     | в     | 202.<br>C | с<br>ч | п    | с       | в     | f08d0ea3-303c-475b bce8-4e332738151b | 01.04.2022      | 30.04.2022 | Региональный | 2022-05-12 12:41:01.321842 | 37303                | 37264                    |          |
|        | Pror rog            |       |       | 1         | 2      | 3    | 4       | 5     | 3a73b18b d13e 4921 87eb 6c60482dee97 | 01.04.2022      | 30.04.2022 | Федеральный  | 2022-05-12 10:49:15:513002 | 6574                 | 6574                     |          |
| Ľ      | Torranse rog        | 6     | 7     | 8         | 9      | 10   | 11      | 12    |                                      |                 |            |              |                            |                      |                          |          |
| Ľ      | io angloanan roa    | 12    |       | 15        | 16     | 17   | 10      | 10    |                                      |                 |            |              |                            |                      |                          |          |
| L      |                     | 20    | 24    | 22        | 22     | - 14 | 10      | - 12  |                                      |                 |            |              |                            |                      |                          |          |
| L      |                     | 20    | 21    | ~~        | 23     | 24   | 25      | 20    |                                      |                 |            |              |                            |                      |                          |          |
|        |                     | 27    | 28    | 29        | 30     |      |         |       |                                      |                 |            |              |                            |                      |                          |          |
|        |                     |       | 01    | мена      | 06на   | вить | Устани  | атывс |                                      |                 |            |              |                            |                      |                          |          |

После выбора периода станут доступны действия «Выполнить новый расчет XML файлов для отправки в ЕГИССО» и «Загрузить справочники».

| Фарм                 |                                                                                                    |                                                                                                    | Q Строка поиска                                                                                                    |                                                                                                    |                                                                                                    |                                                                                                    | $\nabla$                                                                                                    |                                                                                                    | ИИ                                                                                                    | ¢                                                                                                    |
|----------------------|----------------------------------------------------------------------------------------------------|----------------------------------------------------------------------------------------------------|----------------------------------------------------------------------------------------------------|----------------------------------------------------------------------------------------------------|----------------------------------------------------------------------------------------------------|----------------------------------------------------------------------------------------------------|----------------------------------------------------------------------------------------------------|----------------------------------------------------------------------------------------------------|----------------------------------------------------------------------------------------------------|----------------------------------------------------------------------------------------------------|
| 663 ОБЛАСТНОЕ ГОСУД/ | NPCTBEHHOE VHI                                                                                                    | ИТАРНОЕ ПРЕДПРИЯТИЕ "ЛИПЕЦКФАРМАЦИЯ"                                                                                                    |                                                                                                    |                                                                                                    |                                                                                                    |                                                                                                    |                                                                                                    |                                                                                                    | × 🖉                                                                                                    |                                                                                                    |
| ОТЧЕТЫ               | Период: Про                                                                                                    | илый месяц Апрель 2022 👻 < > 🛞 🚃                                                                                                    |                                                                                                    |                                                                                                    |                                                                                                    |                                                                                                    |                                                                                                    |                                                                                                    |                                                                                                    |                                                                                                    |
|                      |                                                                                                    | UUID сформированного XML файла                                                                                                    | Havano                                                                                                    | Онончание                                                                                                    | Бюджет                                                                                                    | Дата загрузки протокола                                                                                                    | Kos-oo a cocrase XML                                                                                                    | Кол-во принятых в ЕГИССО                                                                                                    |                                                                                                    |                                                                                                    |
| КОНТРАКТЫ            |                                                                                                    | 3a73b18b d13e 4921 87eb 6c60482dee97                                                                                                    | 01.04.2022                                                                                                    | 30.04.2022                                                                                                    | Федеральный 2                                                                                                    | 022-05-12 10:49:15:513002                                                                                                    | 6574                                                                                                    |                                                                                                    | 6574                                                                                                    |                                                                                                    |
| РЕЦЕПТЫ              |                                                                                                    | f08d0ea3-303c-475b-bce8-4e332738151b                                                                                                    | 01.04.2022                                                                                                    | 30.04.2022                                                                                                    | Региональный 2                                                                                                    | 022-05-12 12:41:01:321842                                                                                                    | 37303                                                                                                    |                                                                                                    | 37264                                                                                                    |                                                                                                    |
| ЗАГРУЖЕНО            |                                                                                                    |                                                                                                    |                                                                                                    |                                                                                                    |                                                                                                    |                                                                                                    |                                                                                                    |                                                                                                    |                                                                                                    |                                                                                                    |
| отпущено             |                                                                                                    |                                                                                                    |                                                                                                    |                                                                                                    |                                                                                                    |                                                                                                    |                                                                                                    |                                                                                                    |                                                                                                    |                                                                                                    |
| ЕГИССО               |                                                                                                    |                                                                                                    |                                                                                                    |                                                                                                    |                                                                                                    |                                                                                                    |                                                                                                    |                                                                                                    |                                                                                                    |                                                                                                    |
| ФАЙЛЫ                |                                                                                                    |                                                                                                    |                                                                                                    |                                                                                                    |                                                                                                    |                                                                                                    |                                                                                                    |                                                                                                    |                                                                                                    |                                                                                                    |
|                      | арам    623  областное госуда    очети  очети    очети  очети    очети  очети    очети  очети    очети  очети    очети  очети    очети  очети    очети  очети    очети  очети    очети  очети    очети  очети    очети  очети    очети  очети    очети  очети | варм  Порменение и соссидиственное уни    628.0  Собластное соссидиственное уни    Собластное соссидиственное уни  Пормене при    Собластное соссидиственное уни  Пормене при    Собластное соссидиственное уни  Пормене при    Собластное соссидиственное уни  Пормене при    Собластное соссидиственное уни  Пормене при    Реценты  Пормене при    ОППИВНО  Пормене при    Собластное соссидиственное уни  Пормене при    Собластное соссидиственное уни  Пормене при | Зарм  Перенали на сталина  Состали на сталина  Состали на сталина  Состали на сталина  Состали на сталина  Состали на сталина  Состали на сталина  Состали на сталина  Состали на сталина  Состали на сталина  Состали на сталина  Состали на сталина  Состали на сталина  Состалина  Состалина | Image: Construction  Construction    Construction  Construction    Construction  Construction | Napm  Cryptics minicipal    CBA  Conservation conservation    CBA  Conservation conservation    CBA  Conservation conservation    CBA  Conservation conservation    CONTRAIN  Conservation conservation    CONTRAIN  Conservation conservation    CONTRAIN  Conservation conservation    CONTRAINCE  Conservation conservation    CONTRAINCE  Conservation conservation    CONTRAINCE  Conservation conservation    CONTRAINCE  Conservation conservation    CONTRAINCE  Conservation conservation    CONTRAINCE  Conservation conservation    CONTRAINCE  Conservation    CONTRAINCE  Conservation    CONTRAINCE  Conservation    CONTRAINCE  Conservation    CONTRAINCE  Conservation    CONTRAINCE  Conservation    CONTRAINCE  Conservation    CONTRAINCE  Conservation    CONTRAINCE  Conservation    CONTRAINCE  Conservation    CONTRUCION  Conservation | Normal  Concernation    CSD  Distance metric    CSD  Distance metric    CSD  Distance metric    CSD  Distance metric    CSD  Distance metric    CSD  Distance metric    CSD  Distance metric    CSD  Distance metric    CSD  Distance metric    CSD  Distance metric    Distance metric  Distance metric    Distance metric  Distance metric    Distance metric  Distance metric    Distance metric  Distance metric    Distance metric  Distance metric    Distance metric  Distance metric    Distance metric  Distance metric    Distance metric  Distance metric    Distance metric  Distance metric    Distance metric  Distance metric    Distance metric  Distance metric    Distance metric  Distance metric    Distance metric  Distance metric    Distance metric  Distance metric | Normal  Concernence    CSD  Distance in concernence  Distance in concernence  Distance in concerne  Distance in conce  Distance <td>Import  Consummary Consumation  Consummary Consumation  Consummary Consumation  Consummary Consumation  Consummary Consumation  Consummary Consumation  Consummary Consumation  Consummary Consumation  Consummary Consummary Consumm</td> <td>Import  Consummer of the second of the second o</td> <td>Import  Control  Control  <th< td=""></th<></td> | Import  Consummary Consumation  Consummary Consumation  Consummary Consumation  Consummary Consumation  Consummary Consumation  Consummary Consumation  Consummary Consumation  Consummary Consumation  Consummary Consummary Consumm | Import  Consummer of the second of the second o | Import  Control  Control <th< td=""></th<> |

#### Загрузка справочников

Для правильной работы приложения требуется наполнить списком получателей МСО от ПФР БД системы Квазар.Фарм.

Установите период, за который необходимо загрузить справочники, нажмите на кнопку «Загрузить справочники» и выберите действие «Справочник получателей МСО от ПФР в формате CSV».

| E KBa                                     | зар.Фарм<br>141      |                                              | Q. Строка поиска                                |                        | T                    |                           | W   | E\$ |
|-------------------------------------------|----------------------|----------------------------------------------|-------------------------------------------------|------------------------|----------------------|---------------------------|-----|-----|
| Рабочий ст                                | органиции пользингот | АРСТВЕННОЕ УНИТАРНОЕ ПРЕДПРИЯТИЕ "ЛИПЕЦКФАРМ | ация"                                           |                        |                      |                           | × 🖉 |     |
| <del>B</del> S<br>Precos                  | стр<br>отчеты<br>С   | Перилод: Этот месяц Май 2022 - < > 🐼 📰       | Справочник получателей МСО от ПФР в формате CSV | Bata saruvaw noorowaxa | Kon-oo a contage XML | Kon-so novembrus a EF/CCO | _   |     |
| E Constantino                             | КОНТРАКТЫ            |                                              |                                                 |                        |                      |                           |     |     |
| S                                         | ЗАГРУЖЕНО            |                                              |                                                 |                        |                      |                           |     |     |
| er en en en en en en en en en en en en en | отпущено             |                                              |                                                 |                        |                      |                           |     |     |
| 000                                       | ЕГИССО               |                                              |                                                 |                        |                      |                           |     |     |
| Пользовате                                | м ФАЙЛЫ              |                                              |                                                 |                        |                      |                           |     |     |
|                                           |                      |                                              |                                                 |                        |                      |                           |     |     |

Нажмите на поле «Выберите файл» и укажите путь к нужному справочнику.

| Рабочий стол   | ОТЧЕТЫ         | Период: Этот месяц | Май 2022 👻 < > 🚫 🧰             |                                                 |                         |
|----------------|----------------|--------------------|--------------------------------|-------------------------------------------------|-------------------------|
| Реестр         |                | 8                  | UUID сформированного XML файла | Справочник получателей МСО от ПФР в формате CSV | Дата загрузки протокола |
|                | КОНТРАКТЫ      |                    |                                |                                                 |                         |
| मिम            | DELIERTLI      |                    |                                | Загрузка справочника получателей МСО от ПФР дл  | R                       |
| лады и остатки | regention 1001 |                    |                                | формирования выгрузки в ЕГИССО                  |                         |
| $\sim$         | ЗАГРУЖЕНО      |                    |                                | P                                               |                         |
| Маркировка     | C9             |                    |                                | Выберите фаил *                                 |                         |
| <b>8</b> •     | ОТПУШЕНО       |                    |                                |                                                 |                         |
| лло            |                |                    |                                | ОТПРАВИТЬ X                                     | ЗАКРЫТЬ                 |
|                | ЕГИССО         | 27                 |                                |                                                 |                         |
| 500            | +              | N                  |                                |                                                 |                         |

Загружаемый справочник получателей МСО от ПФР должен соответствовать формату csv файла (например,

replace;fam;im;ot;dr;replace;s\_edv;issue\_date;db\_edv;de\_edv 03975687621;ИВАНОВ;ЮРИЙ;НИКОЛАЕВИЧ;1967-07-11;М;81;2021-11-17;2021-10-12;2022-10-31 21023167999:КУЛИКОВ:АЛЕКСАНЛР:АНАТОЛЬЕВИЧ:1971-06-18:М:81:

21023167999;КУЛИКОВ;АЛЕКСАНДР;АНАТОЛЬЕВИЧ;1971-06-18;М;81;2021-08-06;2021-08-03;2022-08-31).

Загруженный справочник будет отображен в табличной части журнала.

| Квазар.0<br>ver 1.74.1 | Фарм                |                    |                                       | Q Строка поиска |            |              |                            | $\nabla$             | ИИ                       | ¢ |
|------------------------|---------------------|--------------------|---------------------------------------|-----------------|------------|--------------|----------------------------|----------------------|--------------------------|---|
| Â                      | 683 областное госуд | АРСТВЕННОЕ УНИТАРН | ОЕ ПРЕДПРИЯТИЕ "ЛИПЕЦКФАРМАЦИЯ        |                 |            |              |                            |                      | × Z                      |   |
| Pate-will cron         | ОТЧЕТЫ              | Период: Выбрать 💌  |                                       |                 |            |              |                            |                      |                          |   |
| Реестр                 |                     |                    | UUID сформированного XML файла        | Начало          | Окричание  | Бюджет       | Дата загрузки протокола    | Kon-eo e corrase XML | Кол-во принятых в ЕГИССО |   |
| (F)                    | КОНТРАКТЫ           |                    | 70c6c659 d481-4716-ad3e-047a7f1ff657  | 01.01.2022      | 31.01.2022 | Федеральный  | 2022 04-26 10:55:38.312275 | 4537                 | 4537                     |   |
| Склады и остатки       | рецепты             |                    | 45c97936-ac08-445e-80d1-d5729096673e  | 01.01.2022      | 31.01.2022 | Региональный | 2022 03:17 12:59:19:083679 | 31641                | 31588                    |   |
|                        | (E)                 |                    | db6ebe89-36e1-418c 99da 8aab6bda1ad7  | 01.01.2022      | 31.01.2022 | Региональный | 2022 05 12 09:48:44:954502 | 1                    | 1                        |   |
| _ <del>2</del>         | ЗАГРУЖЕНО           |                    | 94a9227a c09e 4733 b482 b702c96c5ccb  | 01.01.2022      | 31.01.2022 | Реплональный | 2022 05-12 09:47:07:848487 | 1                    | 1                        |   |
| Маркировна             | . 🔊                 |                    | 51839bf7-96f4-441f-b390-8812378lda26  | 01.02.2022      | 28.02.2022 | Регискальный | 2022 04-28 11:41:44.066347 | 33135                | 33103                    |   |
| <b>#</b> ±             | отпущено            |                    | a16801ca-5131-4bbe-b2a3-69efba611774  | 01.02.2022      | 28.02.2022 | Федеральный  | 2022 04-28 11:51:28.258516 | 5593                 | 5593                     |   |
| лло                    | Thurson .           |                    | 3a0ed502-4ddd-4e54-a682-f177eb-4c9f67 | 01.03.2022      | 31.03.2022 | Реплональный | 2022-05-12 10:22:41:482791 | 42728                | 42690                    |   |
| 202                    | Ениссо              |                    | 81b12a48-45e9-4ecc-8997-8ce3576ce8f4  | 01.03.2022      | 31.03.2022 | Федеральный  | 2022-05-12 10:25:56.996842 | 7174                 | 7174                     |   |
| Пользователи           | •                   |                    | 3a73b18b d13e-4921-87eb 6c60482dee97  | 01.04.2022      | 30.04.2022 | Федеральный  | 2022-05-12 10:49:15:513002 | 6574                 | 6574                     |   |
|                        | Same of the         |                    | f08d0ea3-303c-475b-bce8-4e332738151b  | 01.04.2022      | 30.04.2022 | Региональный | 2022-05-12 12:41:01.321842 | 37303                | 37264                    |   |
|                        |                     |                    | 2b418444 e47d 43a3 b669 f3a01feee418  | 01.04.2022      | 30.04.2022 | Федеральный  |                            | 10                   |                          |   |
|                        |                     |                    | fd02e6fb 9c50-4e81-954f-ea19fe660ce8  | 01.04.2022      | 30.04.2022 | Региональный |                            | 41                   |                          |   |

### Новый расчет XML файлов для отправки в ЕГИССО

Установите период, за который необходимо выполнить расчет и нажмите на кнопку «Выполнить новый расчет XML файлов для отправки в ЕГИССО».

8

| Квазар.<br>ver 1.74.1 | .Фарм            |               |                                      | Q Строка поиска |            |                 |                          | $\nabla$             |                          | ИИ | C) |
|-----------------------|------------------|---------------|--------------------------------------|-----------------|------------|-----------------|--------------------------|----------------------|--------------------------|----|----|
| ଜ                     | областное госуди | PCTBEHHOE VHV | ИТАРНОЕ ПРЕДПРИЯТИЕ "ЛИПЕЦКФАРМАЦИЯ" |                 |            |                 |                          |                      | ×                        | Z  |    |
| Padovenii cron        | ОТЧЕТЫ           | Период: Прок  | илый месяц Апрель 2022 🔻 < > 🛞 🗐     |                 |            |                 |                          |                      |                          |    |    |
| Реестр                | 2                |               | UUID сформированного XML файла       | Hawano          | Онончание  | Бюдист          | Дата загрузки протокола  | Кал-во в составе ХМС | Кол-во принятых в ЕГИССО |    |    |
| m                     | КОНТРАКТЫ        |               | 3a73b18b d13e-4921-87eb 6c60482dee97 | 01.04.2022      | 30.04.2022 | Федеральный 20  | 22 05-12 10:49:15:513002 | 6574                 | 6574                     |    |    |
| Склады и остатки      | РЕЦЕПТЫ          |               | f08d0ea3-303c-475b-bce8-4e332738151b | 01.04.2022      | 30.04.2022 | Региональный 20 | 22-05-12 12:41:01:321842 | 37303                | 37264                    |    |    |
| Маригровка            | ЗАГРУЖЕНО        |               |                                      |                 |            |                 |                          |                      |                          |    |    |
| Allo                  | отпущено         |               |                                      |                 |            |                 |                          |                      |                          |    |    |
| 000                   | ЕГИССО           |               |                                      |                 |            |                 |                          |                      |                          |    |    |
| Пользователи          | ΦΑΪΟΙΗ           |               |                                      |                 |            |                 |                          |                      |                          |    |    |

Далее система формирует два пакета с данными о федеральных и региональных назначениях в формате XML. По завершении расчета сформированные файлы загружаются в локальную папку пользователя системы «Загрузки».

|                  |   | Имя                                    | Дата изменения   | Тип          | Размер |
|------------------|---|----------------------------------------|------------------|--------------|--------|
| 📌 Быстрый доступ |   |                                        |                  |              |        |
| 📃 Рабочий стол   | * | У Сегодня (4)                          |                  |              |        |
| 📕 Загрузки       |   | 0875_10.06.S_010_2022-04-01_2022-04-30 | 13.05.2022 10:52 | Документ XML | 38 KE  |
|                  |   | 0875_10.06.S_010_2022-04-01_2022-04-30 | 13.05.2022 10:52 | Документ XML | 1 КБ   |
| документы        | 1 | 0875_10.06.S_010_2022-04-01_2022-04-30 | 13.05.2022 10:14 | Документ XML | 55 KG  |
| 📰 Изображения    | × | 0875_10.06.S_010_2022-04-01_2022-04-30 | 13.05.2022 10:07 | Документ XML | 14 КБ  |
| Quasar4          | A | Buena (2)                              |                  |              |        |
| Plugins          | * | > вчера (2)                            |                  |              |        |
| 📕 В работе       |   | > Ранее в этом году (3)                |                  |              |        |
| 📕 В работе       |   | > Давно (93)                           |                  |              |        |

Ответственный работник УЗО, далее в соответствии с инструкцией (Руководство пользователя кабинета поставщика информации) направляет данные файлы в ЕГИССО, получает файлы - протоколы ошибок, которые необходимо загрузит в систему Квазар.Фарм.

### Работа с протоколами ошибок

Поставьте отметку в строке реестра, к которому необходимо загрузить протокол ошибок. После этого станет активна кнопка «Загрузить в систему протокол об ошибках от ЕГИССО» и выберите действие «Загрузить в систему протокол ошибок».

9

| ≡ !       | Квазар.Фар<br>ver 1.74.1 | DM               |                 |                                      | Q Строка поиска |            |                  |                          | $\mathbf{\nabla}$    |                              | NM <sup>2</sup> | ¢ |
|-----------|--------------------------|------------------|-----------------|--------------------------------------|-----------------|------------|------------------|--------------------------|----------------------|------------------------------|-----------------|---|
|           | ~ 4                      | областное госуда | PCTBEHHOE VHUT/ | АРНОЕ ПРЕДПРИЯТИЕ "ЛИПЕЦКФАРМАЦИЯ"   |                 |            |                  |                          |                      |                              | × 🖉             |   |
| Padov     | ш<br>wiki cron<br>ЮА     | ОТЧЕТЫ           | Период: Прошль  | ый месяц Апрель 2022 💌 < > 🐼 🗐       |                 |            |                  |                          |                      | 샾                            | 1               |   |
| Pe        | естр                     |                  |                 | UUID сформированного XML файла       | Начало          | Онончание  | Бюджет           | Дата загрузки протокола  | Kon-ao a cocrase XML | Загрузить в систему протокол |                 |   |
|           | ren                      | КОНТРАКТЫ        |                 | 3a73b18b d13e-4921-87eb 6c60482dee97 | 01.04.2022      | 30.04.2022 | Федеральный 20.  | 12 05-12 10:49.15.513002 | 657                  | ошибок                       |                 |   |
| Сотады    | и остатки                | РЕЦЕПТЫ          |                 | f08d0ea3 303c 475b bce8 4e332738151b | 01.04.2022      | 30.04.2022 | Региональный 20. | 2 05 12 12:41:01.321842  | 3730                 | 8                            | 37264           |   |
|           |                          | (III)            |                 | 2b418444 e47d-43a3 b669 f3a01feee418 | 01.04.2022      | 30.04.2022 | Федеральный      |                          | 1                    | 0                            |                 |   |
|           | 8                        | ЗАГРУЖЕНО        |                 | fd02e6fb 9c50-4e81-954f-ea19fe660ce8 | 01.04.2022      | 30.04.2022 | Региональный     |                          | 4                    | 1                            |                 |   |
| Мари<br>( |                          | отпущено         |                 |                                      |                 |            |                  |                          |                      |                              |                 |   |
|           | 09                       | EI MCCO          |                 |                                      |                 |            |                  |                          |                      |                              |                 |   |
| Flores    | ователи                  | ФАЙЛЫ            |                 |                                      |                 |            |                  |                          |                      |                              |                 |   |

Далее выберите путь к файлу, который необходимо загрузить. После выбора файла нажмите на кнопку «Отправить».

| Загру<br>форм | узить в систему протокол ошибок от портала ЕГИССО в<br>иате XML | l |
|---------------|-----------------------------------------------------------------|---|
| Ø             | Выберите файл *                                                 | l |
| _             | 🛛 ОТПРАВИТЬ 🗙 ЗАКРЫТЬ                                           |   |

Загрузить протокол ошибок необходимо для федерального и регионального реестра.

В результате выбора нужного файла-протокола ошибок и его Отправки в систему Квазар.Фарм, на соответствующей строке как результат обработки, заполняются поля «Дата загрузки протокола» и «Кол-во принятых в ЕГИССО» (успешно принятых записях о назначениях МСЗ).

| KBA3AD.C            | Фарм                                                    |                                   |                                                                          | Q Строка поиска |            |              |                            | $\mathbf{\nabla}$    | (M)                      | ¢ |
|---------------------|---------------------------------------------------------|-----------------------------------|--------------------------------------------------------------------------|-----------------|------------|--------------|----------------------------|----------------------|--------------------------|---|
| Padorweik cron      | Организация пользоватия *<br>ОБЛАСТНОЕ ГОСУД/<br>ОТЧЕТЫ | РСТВЕННОЕ УНИТ/<br>Период: Прошля | АРНОЕ ПРЕДПРИЯТИЕ "ЛИПЕЦКФАРМАЦИЯ"<br>ић иесиц – Апрељь 2022 👻 < > 🔇 🗐 [ |                 |            |              |                            |                      | × Z                      |   |
| Peecrp              |                                                         |                                   | UUID сформированного XML файла                                           | Hasano          | Окончание  | Excaser      | Дага загрузки прогокола    | Кол-во в составе XML | Кал-во принятых в ЕГИССО |   |
| 191                 | КОНТРАКТЫ                                               |                                   | 3a73b18b d13e-4921-87eb 6c60482dee97                                     | 01.04.2022      | 30.04.2022 | Федеральный  | 2022 05-12 10:49.15.513002 | 6574                 | 6574                     |   |
|                     | РЕЦЕПТЫ                                                 |                                   | 108d0ea3-303c-475b-bce8-4e332738151b                                     | 01.04.2022      | 30.04.2022 | Региональный | 2022-05-12 12:41:01.321842 | 37303                | 37264                    |   |
|                     | E                                                       |                                   | 2b418444 e47d-43a3 b669 f3a01feee418                                     | 01.04.2022      | 30.04.2022 | Федеральный  |                            | 10                   |                          |   |
| _ S                 | ЗАГРУЖЕНО                                               |                                   | fd02e6fb 9c50-4e81-954f-ea19fe660ce8                                     | 01.04.2022      | 30.04.2022 | Региональный |                            | 41                   |                          |   |
| Марнировка<br>ЛПО   | отпущено                                                |                                   |                                                                          |                 |            |              |                            |                      |                          |   |
| РСС<br>Пользователи | ФАЙЛЫ                                                   |                                   |                                                                          |                 |            |              |                            |                      |                          |   |

Расхождение в значениях, количество в составе XML и количество принятых в ЕГИССО — связано с ошибками, анализ отправки файлов в ЕГИССО за январь, февраль, март 2022 года свидетельствует о наличии единственной на данный момент ошибке — ОШИБКА СНИЛС.

ОШИБКА СНИЛС возникает в результате неверного ввода в наших региональных системах.

Для загрузки протокола ошибок поставьте отметку напротив файла, который необходимо сохранить на ПК пользователя и нажмите на кнопку «Скачать список выявленных ошибок при загрузке ЕГИССО».

| ОТЧЕТЫ               | <br>                                                             |            | -          |              |                            |                      |                          |
|----------------------|------------------------------------------------------------------|------------|------------|--------------|----------------------------|----------------------|--------------------------|
| КОНТРАКТЫ<br>РЕЦЕПТЫ | оцио сформированного хмс факта<br>04-077700- 4777 h492 h702-06-5 | H24200     | Окончание  | рюджет       | дата загрузки протокола    | NON-BO & COLTABE AML | Кол-во премятых в стиссо |
|                      | 94a9227a-c09e-4733-6482-6702298c5ccb                             | 01.01.2022 | 31.01.2022 | Региональный | 2022-05-12 09:47:07.848487 | 1                    |                          |
|                      | dbbebe89-36e1-418c-99da-8aab6bda1ad7                             | 01.01.2022 | 31.01.2022 | Региональный | 2022-05-12 09:48:44:954502 | 1                    |                          |
|                      | 70c6c659-d481-4716-ad3e-047a7f1ff657                             | 01.01.2022 | 31.01.2022 | Федеральный  | 2022-04-26 10:55:38.312275 | 4537                 |                          |
| загружено            | 45c97936-ad08-445e-80d1-d5729096673e                             | 01.01.2022 | 31.01.2022 | Региональный | 2022-10-18 08:26:26.466459 | 31641                |                          |
|                      | 51839bf7-96f4-441f-b390-8812378fda26                             | 01.02.2022 | 28.02.2022 | Региональный | 2022-10-18 08:29:24.370066 | 33135                |                          |
|                      | a16801ea-5131-4bbe-b2a3-69efba611774                             | 01.02.2022 | 28.02.2022 | Федеральный  | 2022-04-28 11:51:28.258516 | 5593                 |                          |
| in mage 10           | 3a0ed502-4ddd-4e54-a682-f177eb4c9f67                             | 01.03.2022 | 31.03.2022 | Региональный | 2022-10-18 08:32:42:084414 | 42728                |                          |
| ЕГИССО               | 81b12a48-45e9-4ecc 8997-8ce3576ce0f4                             | 01.03.2022 | 31.03.2022 | Федеральный  | 2022-05-12 10:25:56.996842 | 7174                 |                          |
| ФАЙЛЫ                | f08d0ea3-303c-475b-bce8-4e332738151b                             | 01.04.2022 | 30.04.2022 | Региональный | 2022-10-18 08:38:24.274272 | 37303                |                          |
|                      | 2b418444-e47d-43a3-b669-f3a01feee418                             | 01.04.2022 | 30.04.2022 | Федеральный  | 2022-07-18 09:05:18:091394 | 10                   |                          |
|                      | 3a73b18b d13e-4921-87eb 6c60482dee97                             | 01.04.2022 | 30.04.2022 | Федеральный  | 2022-05-12 10:49:15:513002 | 6574                 |                          |
|                      | fd02e6fb-9c50-4e81-954f-ea19fe660ce8                             | 01.04.2022 | 30.04.2022 | Региональный | 2022-07-18 09:05:51.707447 | 41                   |                          |
|                      | a84e31a9-2bb7-4ae9-b346-c7de20f4f17c                             | 01.05.2022 | 31.05.2022 | Региональный | 2022-10-18 08:44:07.338685 | 38581                |                          |
|                      | ec34e86e-a4cb-495a-9ab8-5a39ad1978b3                             | 01.05.2022 | 31.05.2022 | Федеральный  | 2022-07-18 08:57:15.863821 | 6832                 |                          |
|                      | d1ec3073-48b5-47d0-b2db-e2addb7b5dff                             | 01.06.2022 | 30.06.2022 | Федеральный  | 2022-07-18 11:19:13.162164 | 6957                 |                          |
|                      | eb8957a5 f022-4831-b538-2e9c86482473                             | 01.06.2022 | 30.06.2022 | Региональный | 2022-10-18 08:41:30.143385 | 39744                |                          |
|                      | 936e0d55-f716-4fd2-b43d-d20b74c430f5                             | 01.07.2022 | 31.07.2022 | Федеральный  | 2022-10-18 08:49:03:620147 | 6619                 |                          |
|                      | e909lb73-07e9-4d8a-b4ea-2a91f4eeee77                             | 01.07.2022 | 31.07.2022 | Региональный | 2022-10-18 08:52:00.653474 | 38894                |                          |
|                      | 3963fa50-8360-4869-862a-45e1fd55b0f4                             | 01.08.2022 | 31.08.2022 | Федеральный  | 2022-09-20 17:23:07.716007 | 6483                 |                          |
|                      | 5c364fd0-dbc6-408b-83c5-3de091f5bec9                             | 01.08.2022 | 31.08.2022 | Региональный | 2022-10-18 08:46:57:010541 | 40535                |                          |
|                      |                                                                  |            |            |              |                            |                      |                          |

Файл будет загружен на ПК пользователя в формате .xlsx и доступен для дальнейшей работы.

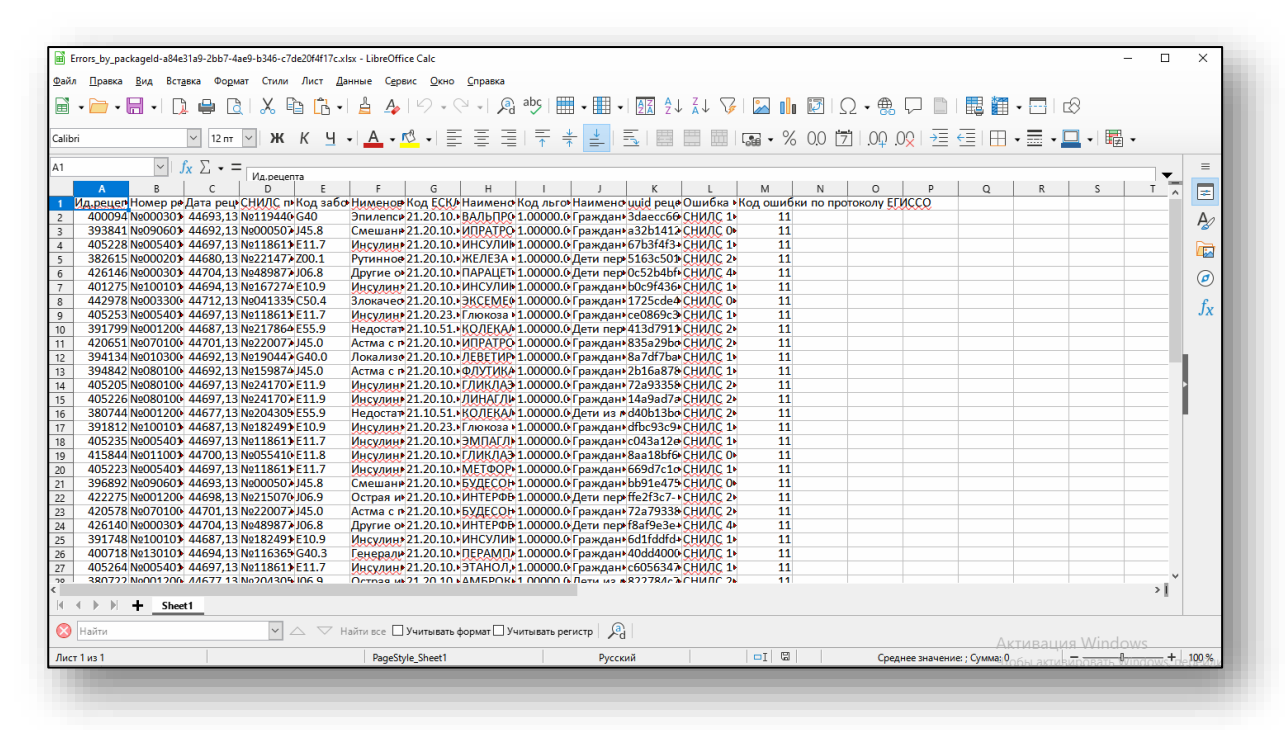